# Parcours d'inscription

**Créer un accès Cezam à partir d'un Code Entreprise** Votre collectif a fait le choix de la formule Intégrale

et appli Ma Carte Cezam

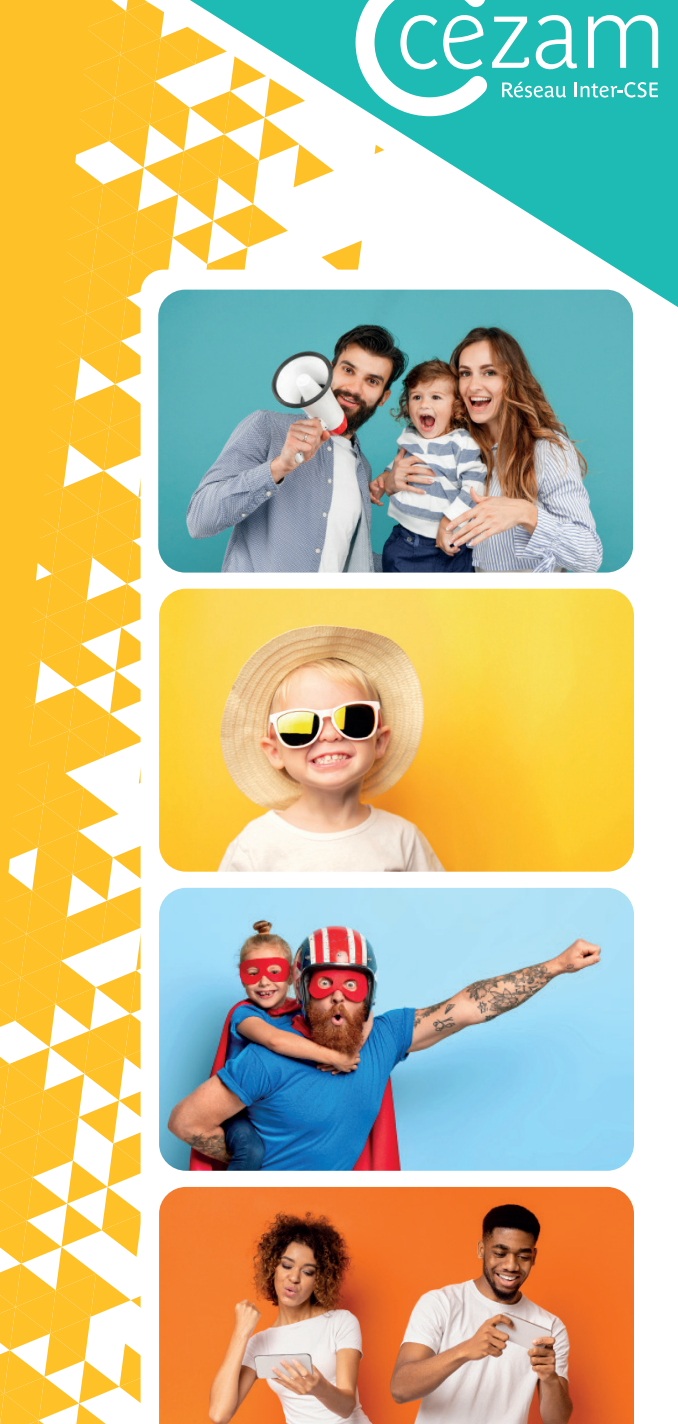

#### Invitation de mon collectif

Votre collectif vous a communiqué un Code Entreprise. Celui-ci vous permet de créer votre compte Cezam et d'accéder à des milliers de réductions. \*

- Rendez-vous sur www.cezam.fr
- Cliquez sur 'se connecter'
- Puis sur 'créer un compte'
- Et sur 'Je possède un code entreprise'
- Une affiche a peut être été diffusée par votre collectif. Celle-ci vous permet de retrouver facilement le code entreprise qui sera à mentionner lors de la création de votre compte.

SPORT ET BIEN-ÊTRE | LECTURES, MUSIQUES ET JEUX | ATELIERS CRÉATIFS ET STAGES | MONTAGNE ET SKI | VACANCES ...

Créez ou renouvelez votre compte sur www.cezam.fi

« Se connecter > Créer un compte > Je possède

un code entreprise a

Important : jusqu'au 31 janvier, le renouvellement de votre compte se fera directement en vous connectant sur www.cezam.fr avec vos identifiants (adresse mail + Mot de passe), et en cliquant sur le bouton "Renouvelez votre accès" en haut de la page d'accueil.

Comment accéder

à l'offre ?

A partir du 1er février, nous vous invitons à suivre le parcours présent dans les pages suivantes.

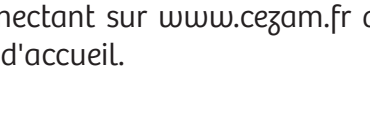

Puis mentionnez

le code entreprise

et votre matricule

Code

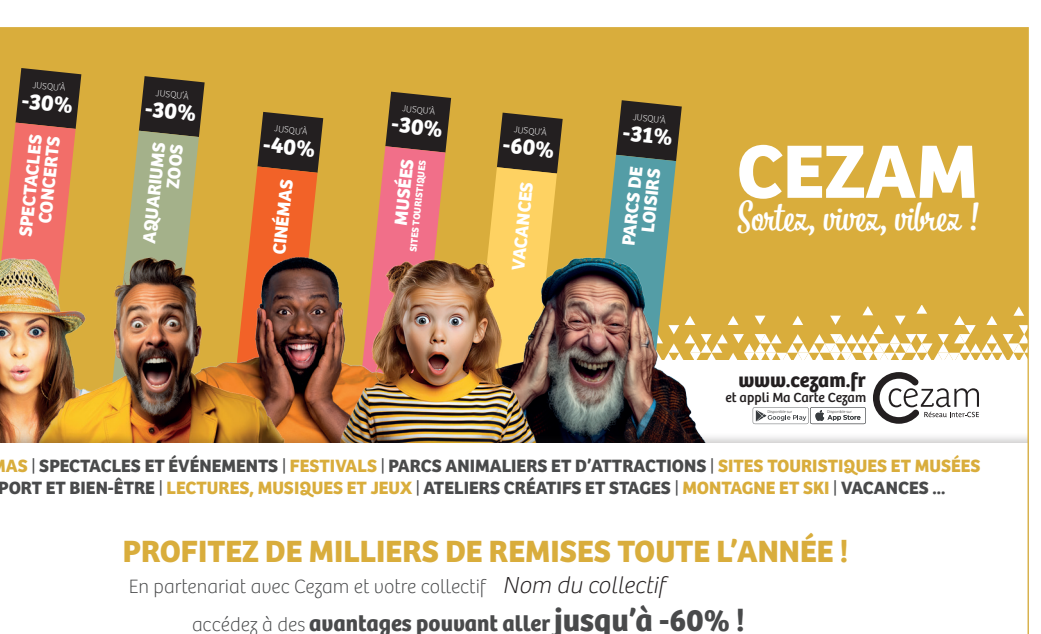

Invitation de mon collectif

Étape 1

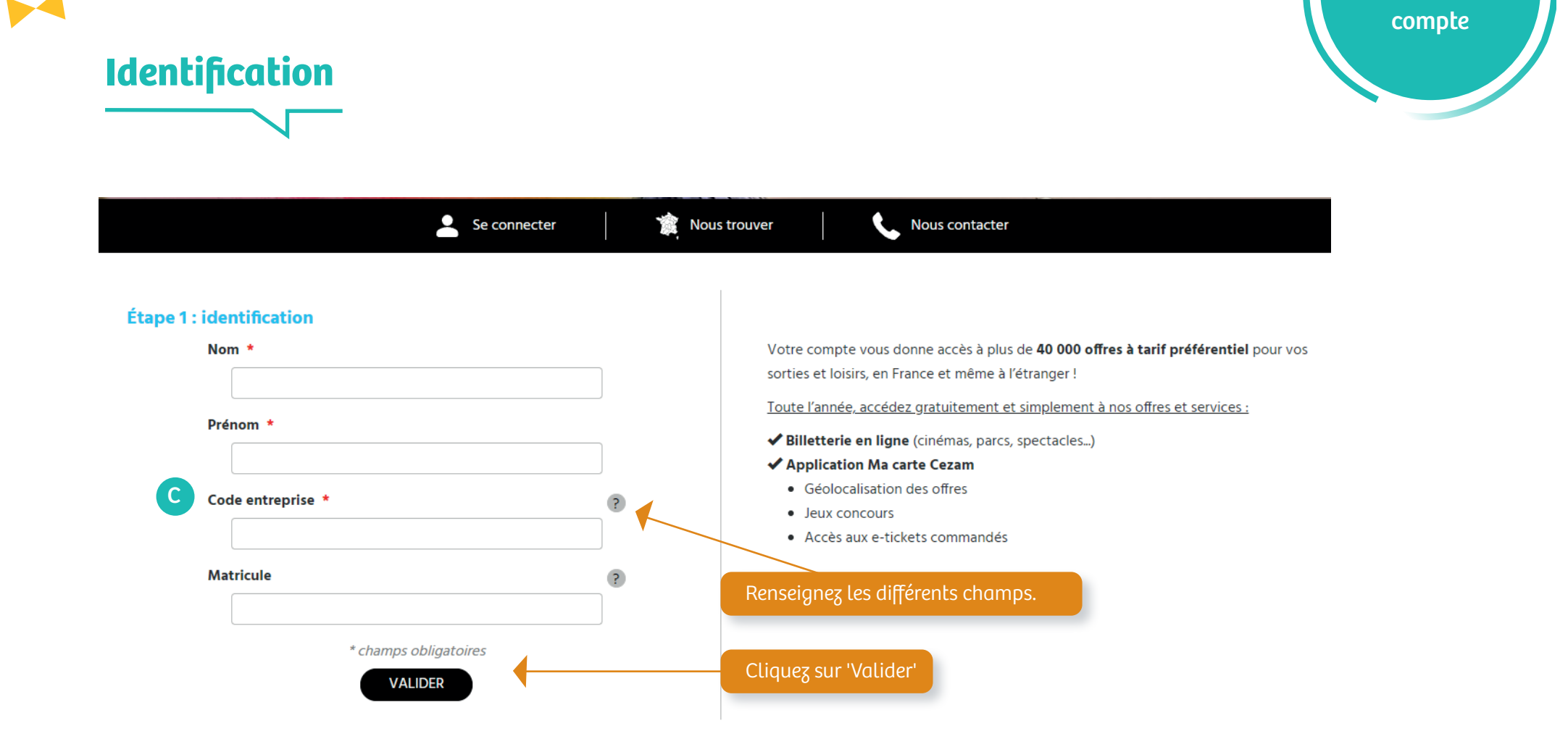

Étape 2

Création de

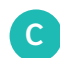

Code Entreprise mentionné sur l'affiche (p2) ou diffusé par mail, courrier etc... par votre collectif.

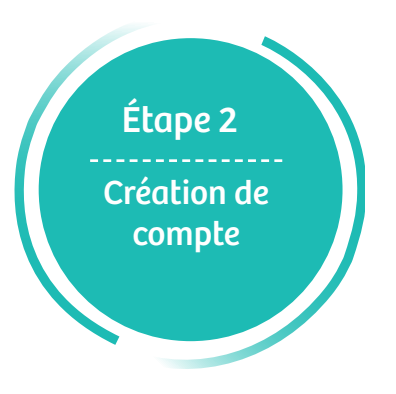

#### Se connecter ou renouveler son compte

Après avoir renseigné les champs demandés, la page internet suivante s'affiche :

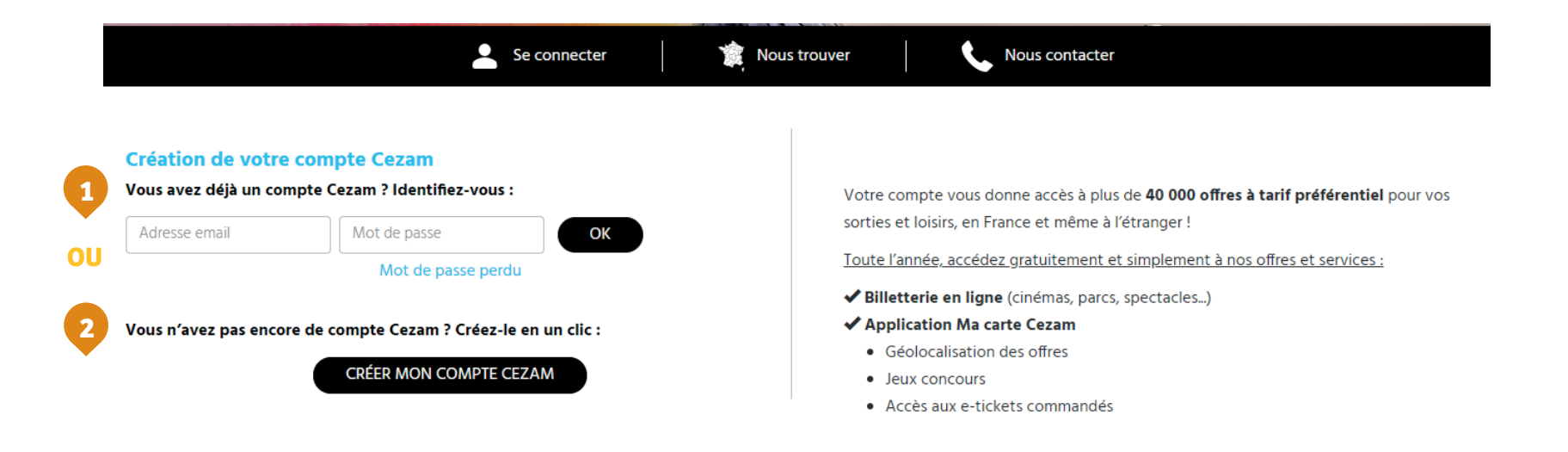

Si vous avez déjà un compte Cezam, identifiez-vous avec votre adresse mail et votre mot de passe et rendez-vous en page 6

Si vous n'avez pas de compte Cezam, cliquez sur 'Créer mon compte Cezam' et rendez-vous en page 5

OU

| Se connecter   Linscription     Vos coordonnées     Choix de formule     Carte Cezam     Récapitulatif   Compte activé   Compte activé     Vos coordonnées     Adresse email •     Marie   Préson •   Dupont:   Adresse •   Dupont:   Adresse •   Code postal •     Nom *     Code postal •     Nom *     Code postal •     Nom *     Code postal •     Nom *     Code postal •     Nom *     Code postal •     Nom *     Code postal •     Nom *     Code postal •     Nom *     Code postal •     Nom *     Code postal •     Code postal •     Nom *     Code postal •     Code postal •     Nom *                                                                                                    |  |
|----------------------------------------------------------------------------------------------------|--|
| Vos coordonnées Coirc de formule     Vos coordonnées     Adresse email *      Marie   Prénem *    Dupont      Adresse *  Code postal *                                                                                                    |  |
| Vos coordonnées     Adresse email *      Marie     Prénom *    Dupont     Adresse *      Code postal *    Carte Cezam      Code postal *    Carte Cezam      Carte Cezam                                                                  Carte Cezam <b>Adresse * Code postal * Carte Cezam Carte compte vous donne accès à plus de <b>40 000 offres à tarif préférentiel pour vos sorties et loisirs, en France et même à l'étranger!   <b>Dupont Adresse * Dupont Code postal *</b> </b></b>                                                                                                    |  |
| Vos coordonnées     Adresse email *     Nom *   Marie   Prénom *   Dupont      Code postal * Votre compte vous donne accès à plus de 40 000 offres à tarif préférentiel pour vos sorties et loisirs, en France et même à l'étranger ! Toute l'année, accédez gratuitement et simplement à nos offres et services : Adresse * Code postal * Votre compte vous donne accès à plus de 40 000 offres à tarif préférentiel pour vos sorties et loisirs, en France et même à l'étranger ! Toute l'année, accédez gratuitement et simplement à nos offres et services : A paplication Ma carte Cezam 6 Géolocalisation des offres 9 Jeux concours 9 Accès aux e-tickets commandés                                                                                                    |  |
| Adresse email *   Adresse email *   Votre compte vous donne accès à plus de 40 000 offres à tarif préférentiel pour vos sorties et loisirs, en France et même à l'étranger ! Toute l'année, accédez gratuitement et simplement à nos offres et services : Marie Prénom * Dupont Adresse * Code postal * Votre compte vous donne accès à plus de 40 000 offres à tarif préférentiel pour vos sorties et loisirs, en France et même à l'étranger ! Toute l'année, accédez gratuitement et simplement à nos offres et services : A prénom * Oupont Adresse * Code postal * Votre compte vous donne accès à plus de 40 000 offres à tarif préférentiel pour vos sorties et loisirs, en France et même à l'étranger ! Toute l'année, accédez gratuitement et simplement à nos offres et services : A polication Ma carte Cezam • Géolocalisation des offres • Jeux concours • Jeux concours • Accès aux e-tickets commandés |  |
| Nom *   Marie   Prénom *   Dupont   Adresse *   Code postal *   sorties et loisirs, en France et même à l'étranger ! Toute l'année, accédez gratuitement et simplement à nos offres et services : Code postal * sorties et loisirs, en France et même à l'étranger ! Toute l'année, accédez gratuitement et simplement à nos offres et services : Code postal * Sorties et loisirs, en France et même à l'étranger ! Toute l'année, accédez gratuitement et simplement à nos offres et services : Code postal *                                                                                                    |  |
| Nom *   Marie   Prénom *   Dupont   Adresse *   Code postal *   Toute l'année, accédez gratuitement et simplement à nos offres et services : * Billetterie en ligne (cinémas, parcs, spectacles) * Application Ma carte Cezam • Géolocalisation des offres • Jeux concours • Accès aux e-tickets commandés                                                                                                    |  |
| Marie   Prénom *   Dupont   Adresse *   Code postal *                                                                                                    |  |
| Prénom *       • Géolocalisation des offres         Dupont       • Jeux concours         Adresse *       • Accès aux e-tickets commandés         Code postal *       • Géolocalisation des offres                                                                                                    |  |
| Dupont     • Accès aux e-tickets commandés       Adresse *                                                                                                    |  |
| Adresse * Code postal *                                                                                                    |  |
| Code postal *                                                                                                    |  |
| Code postal *                                                                                                    |  |
|                                                                                                    |  |
| ex:75000                                                                                                    |  |
| Ville *                                                                                                    |  |
| Renseignez les différents champs                                                                                                    |  |
| Téléphone *                                                                                                    |  |
| ex : 0175000000                                                                                                    |  |
| Mot de passe *                                                                                                    |  |
|                                                                                                    |  |
| Confirmer le mot de passe *                                                                                                    |  |

## Achat de Carte(s) Cezam

La formule Intégrale vous permet d'obtenir votre carte Cezam (incluse dans la formule) et d'acheter des cartes supplémentaires pour votre conjoint(e) et/ou vos enfants.

Étape 3

Achat de

carte(s)

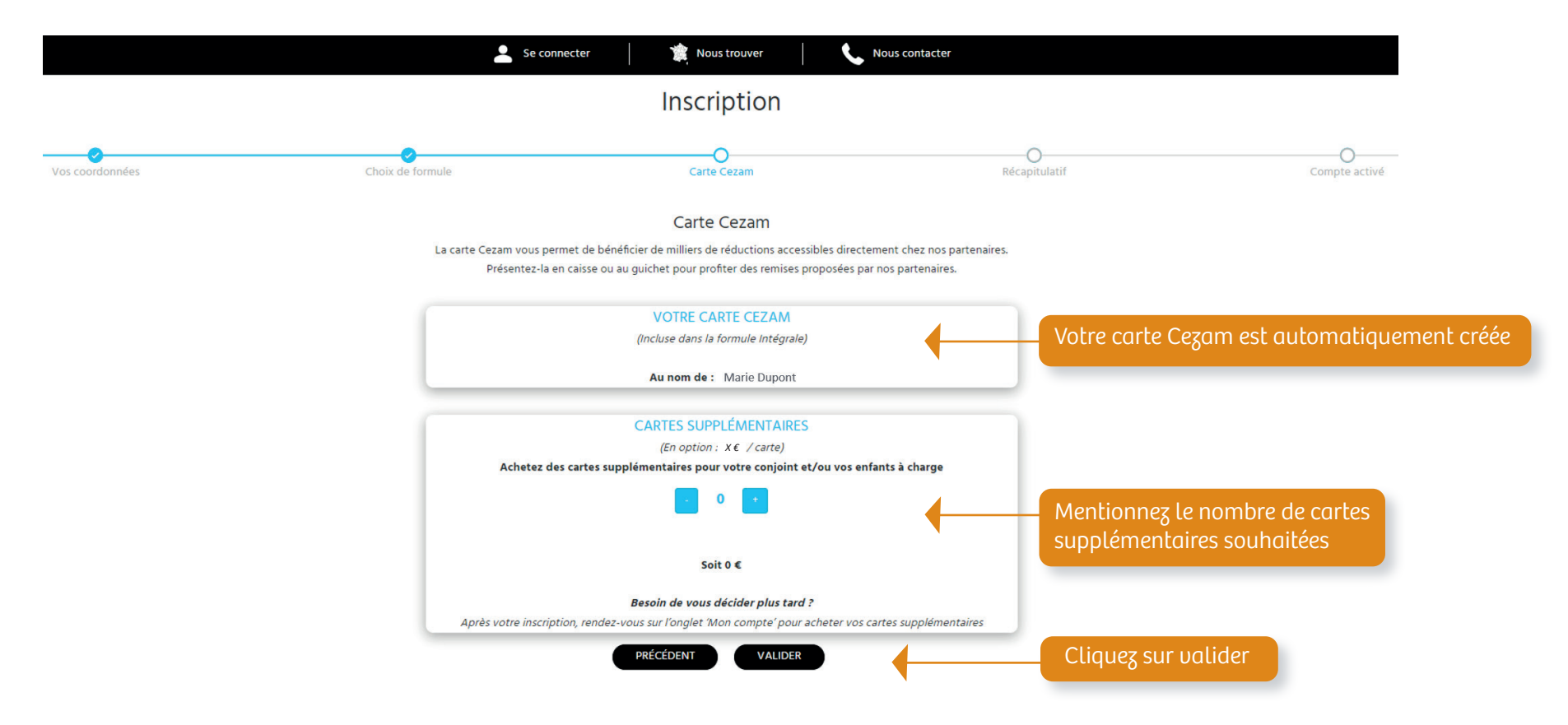

A noter : vous pouvez à tout moment acheter des cartes supplémentaires à partir de l'onglet 'Mon compte'

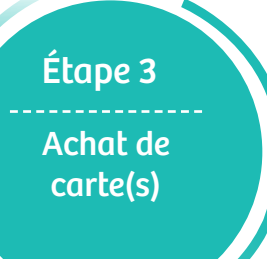

## Achat de Carte(s) Cezam (exemple)

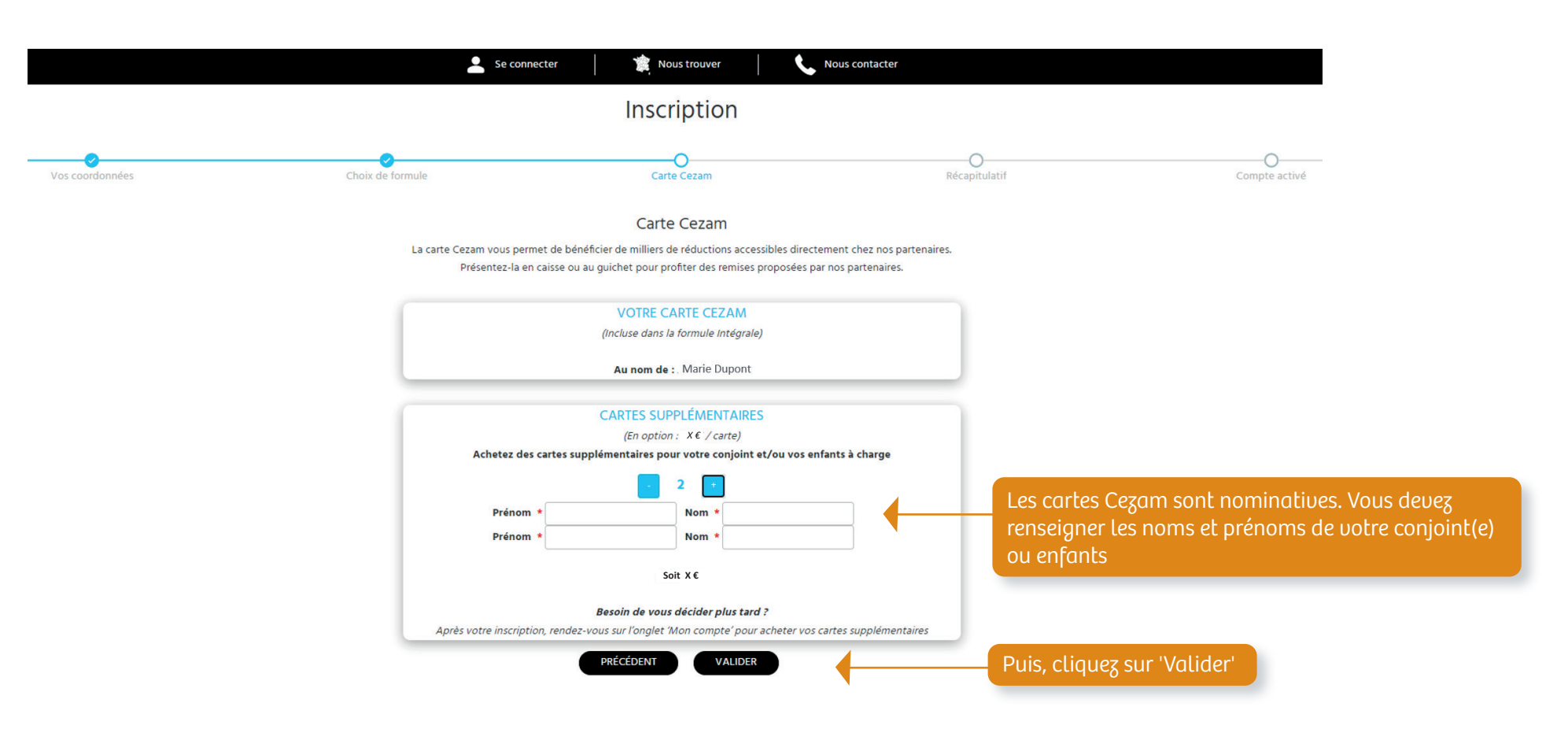

A noter : vous pouvez à tout moment acheter des cartes supplémentaires à partir de l'onglet 'Mon compte'

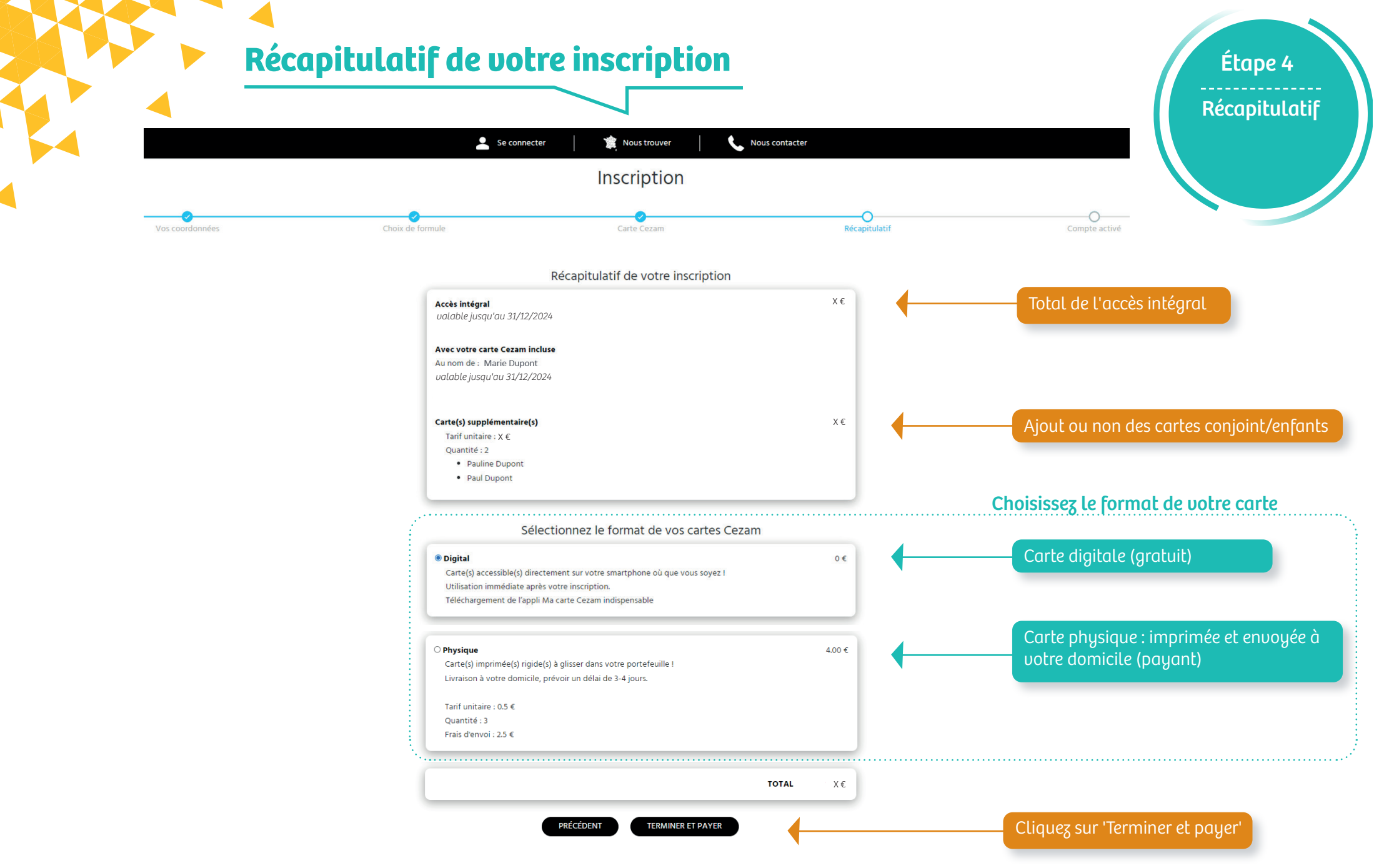

#### Votre compte est activé !

Pour votre prochaine connexion, rendez-vous sur www.cezam.fr, onglet 'Se connecter ' et identifiez-vous avec votre adresse mail et votre mot de passe saisis lors de votre inscription.

# Pour tout renseignement complémentaire

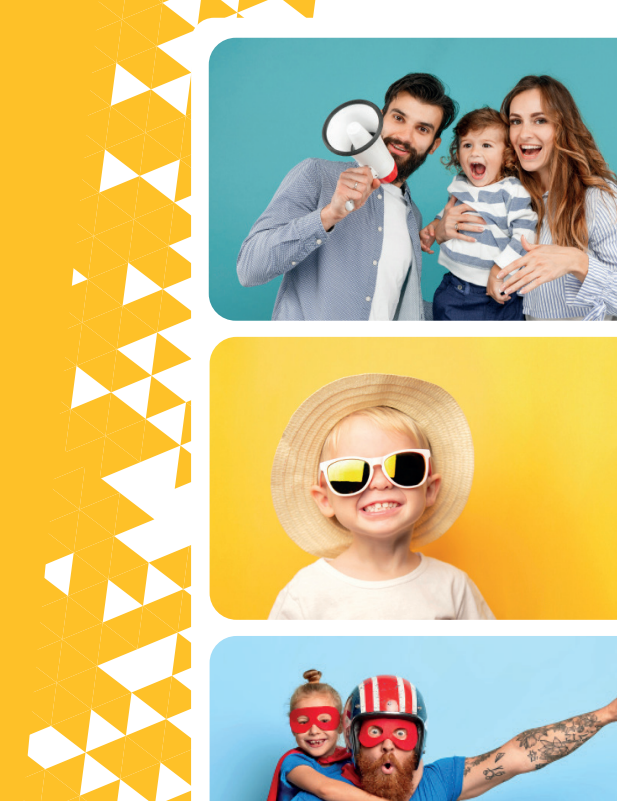

CEZAM Réseau Inter-CSE

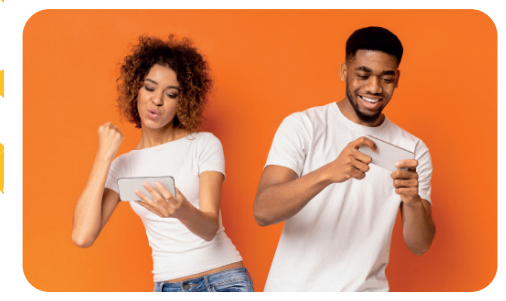